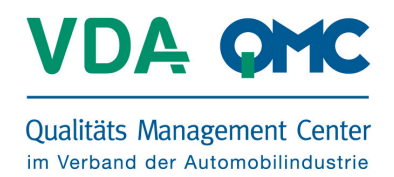

Dear Sir or Madam,

This document provides you with a brief outline of all relevant functions and content of the **VDA QMC eReader** EXE.

First of all, paste the following link in your browser's address bar:

## https://www.vda-qmc-ebooks.de/vda\_qmc\_eReader.exe

A window will appear with the question whether you want to "run" or to "save" the file.

Please click "run" and choose the option "actions" and if necessary "run anyway".

**Nota bene:** The website operator has tested the file for viruses and it can be installed securely.

The VDA QMC eReader can be installed on all Windows 7 and Windows 8 and 8.1 systems. Please keep in mind that depending on the RAM / main memory of your computer, simultaneous use of several eBooks will need corresponding processor output and in some cases the system may be temporarily overloaded. If your computer is not equipped with sufficient performance, we recommend opening and reading a single eBook at a time.

We wish you good fun while reading and using our eBooks.

The VDA QMC E-Book-Team

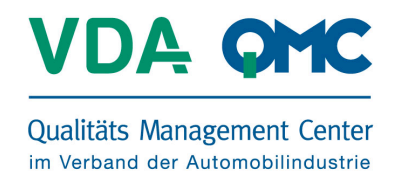

## Downloading the install file

https://www.vda-qmc-ebooks.de/vda\_qmc\_eReader.exe
Double click .exe → run → task run anyway
Then follow the installation instructions. Once the installation is successful, start the
application by logging in with the user information you received when you made your
purchase in the VDA QMC Wepshop. Enter your user name and your password and click
"Login".

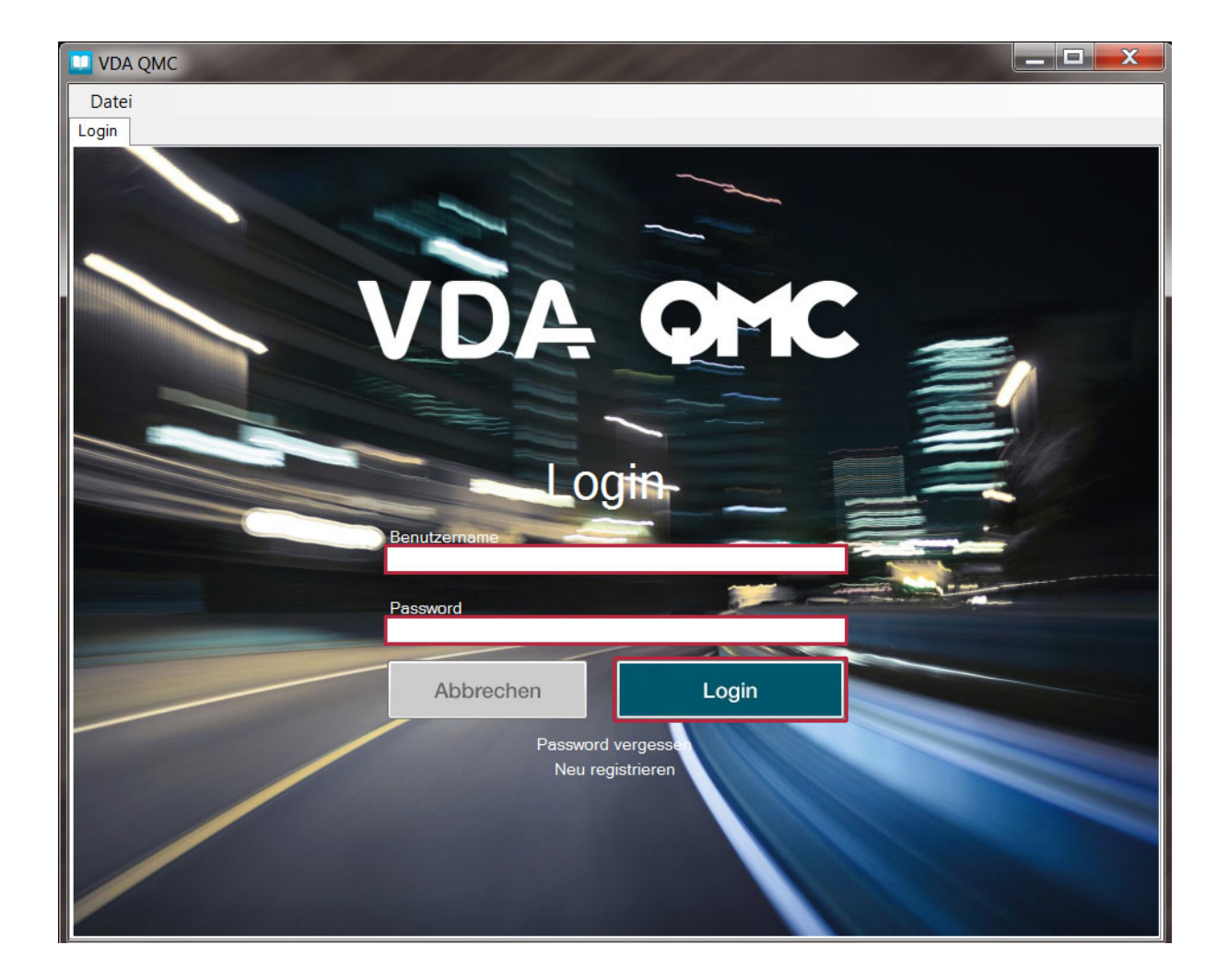

After successfully entering the data your chosen download will start automatically on VDA QMC E-Books.

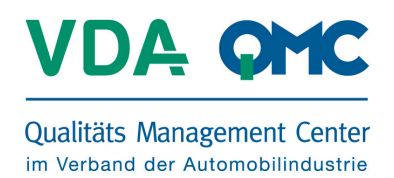

## Overview of the functions of the VDA QMC eReaders

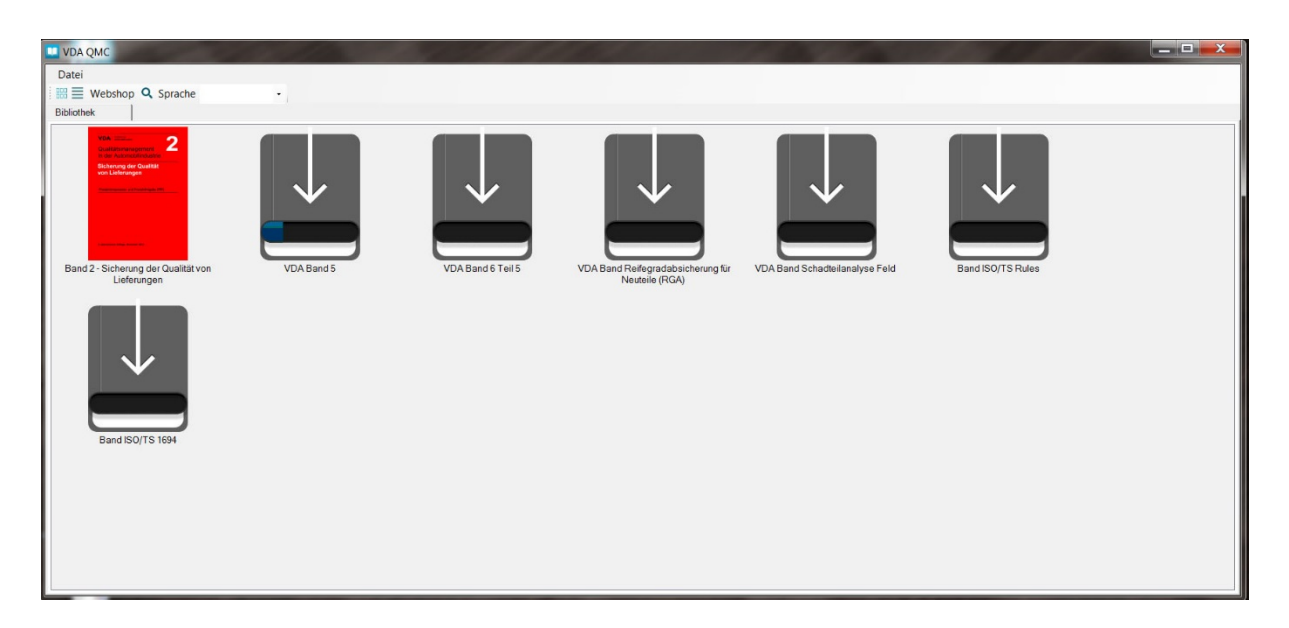

As soon as these VDA QMC publications have loaded, they will be accessible in the detail view of your library.

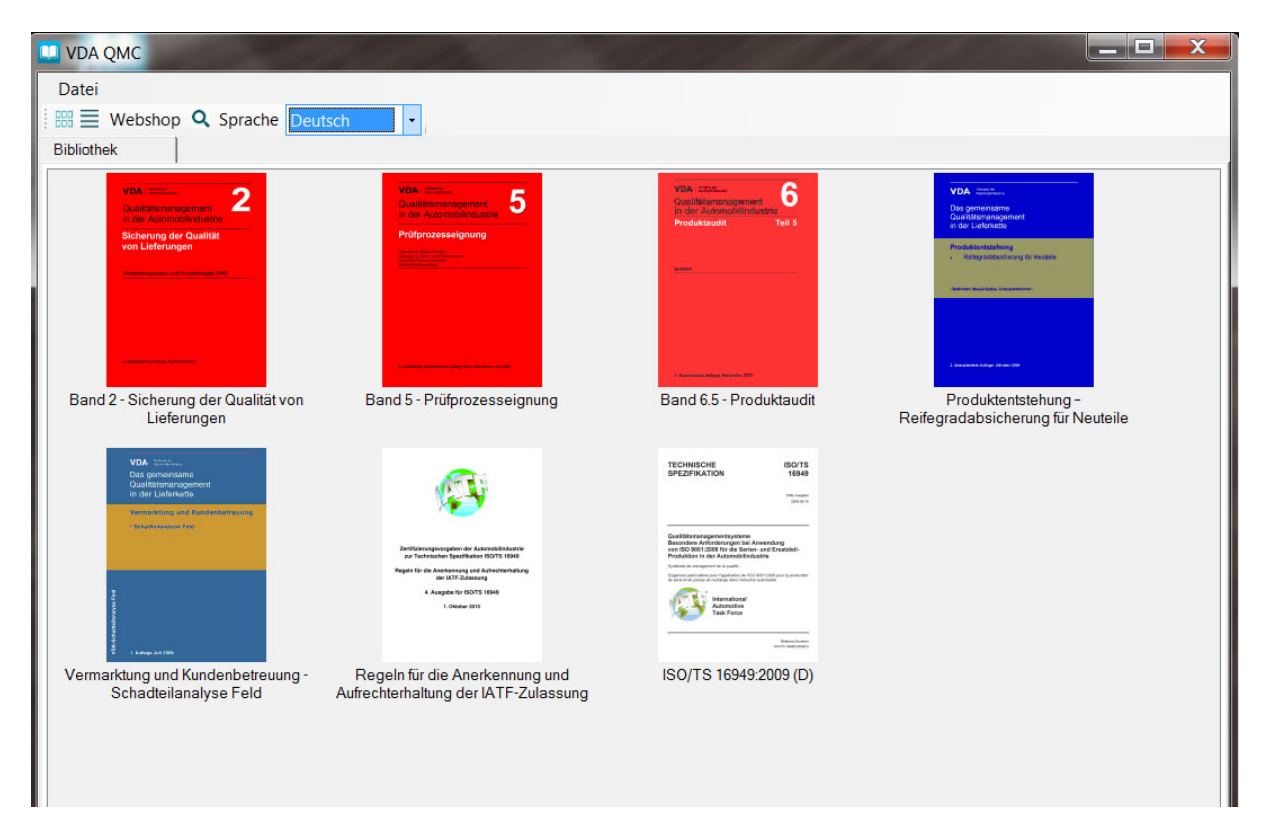

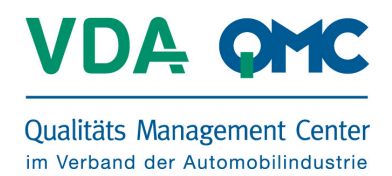

Using the button with the broken lines you will be directed to the library's list of publications.

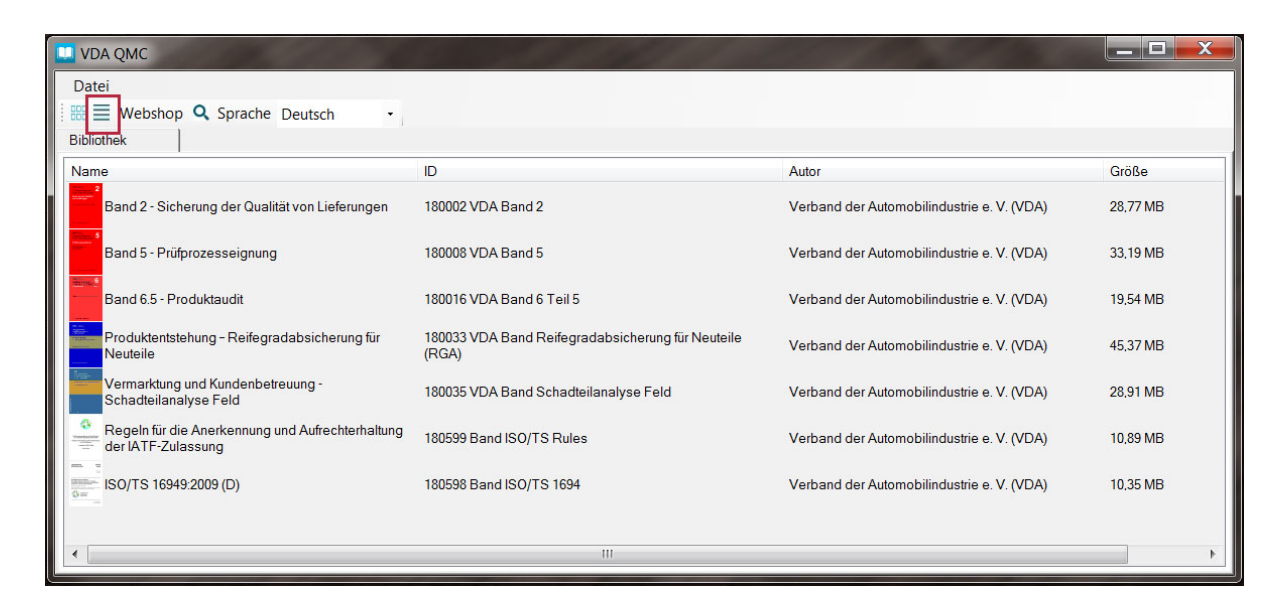

Double clicking on an eBook will open the file in the VDA QMC eReader.

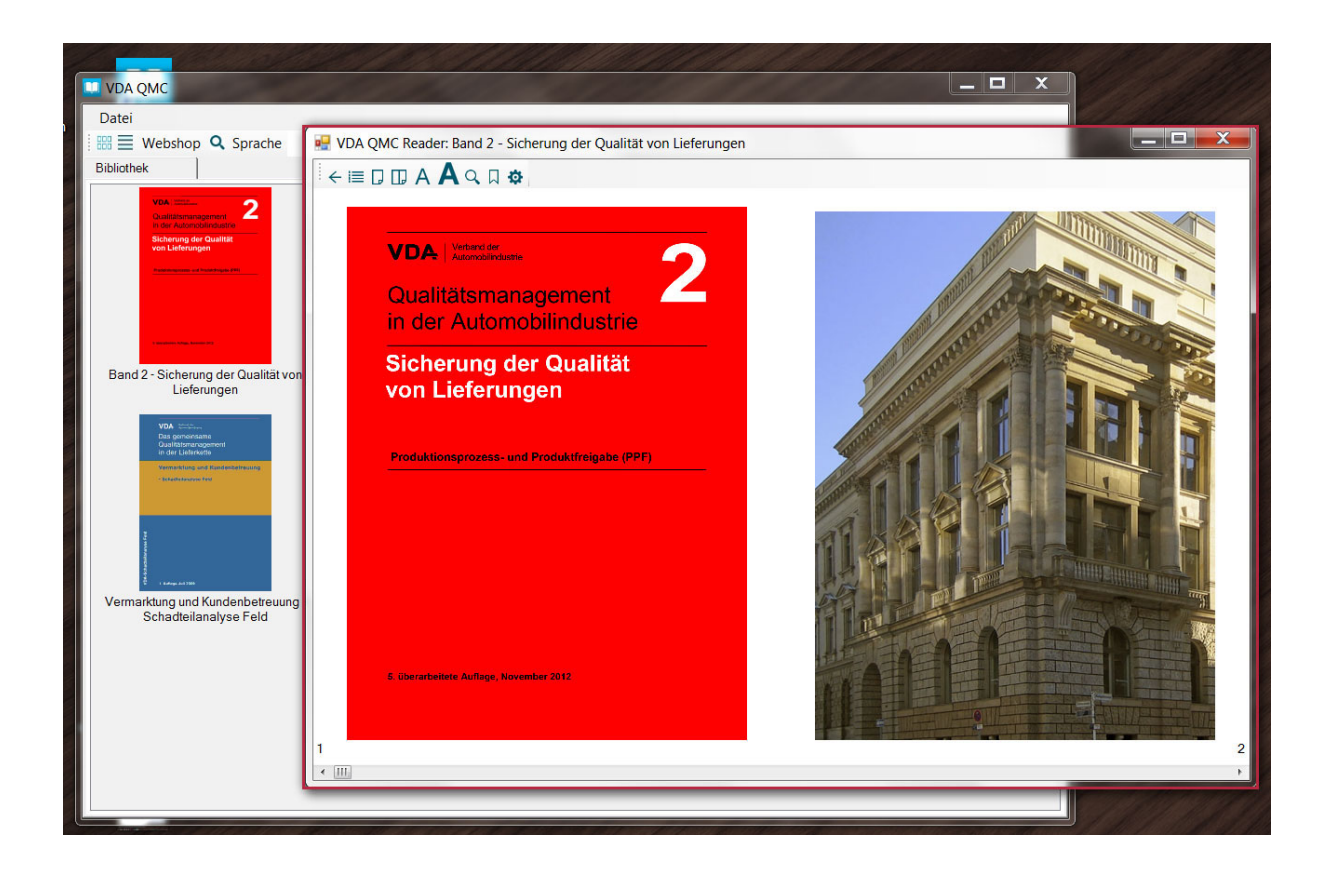

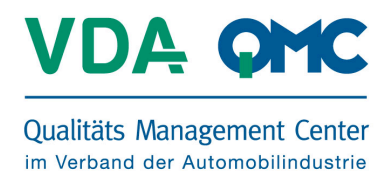

At the beginning of an eBook you will find a short film that explains how it is to be used. By clicking the corresponding button you can watch the videos in full screen.

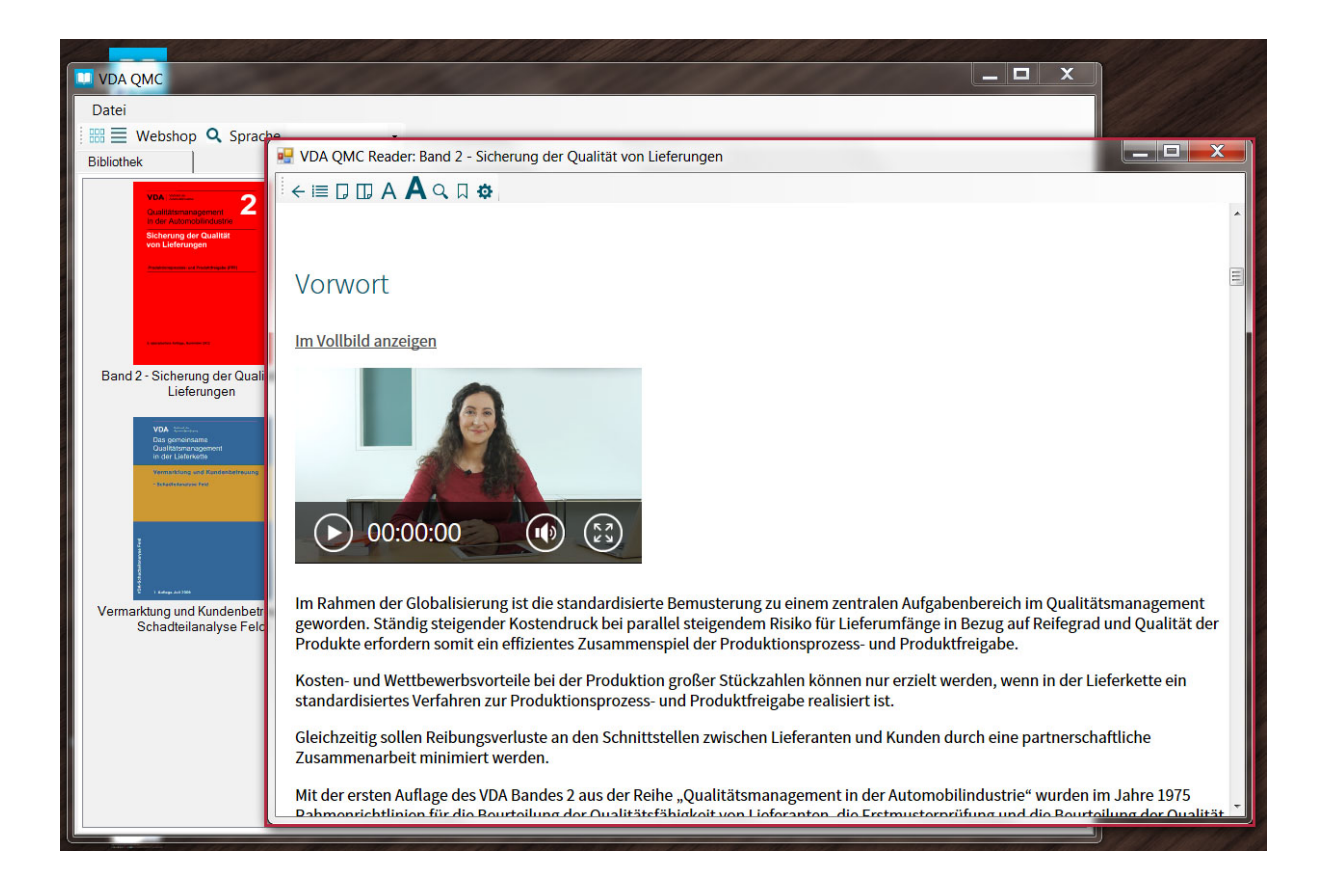

You will also find short films at the beginning of selected chapters that provide you with an overview of the corresponding content.

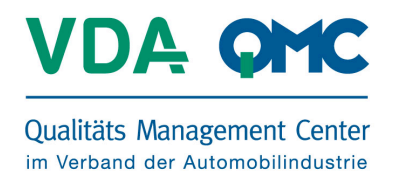

Using the scroll wheel symbol you can adjust your individual settings in order to view the eBook the way you prefer. The settings possible will be found in a drop-down menu found via the arrow pointing downward.

Scroll wheel Scroll bar Arrow Keyboard L/R Keyboard U/D Controls scrolling in the eBook by use of the scroll wheel Controls scrolling in the eBook by use of the scroll bar Controls viewing of the eBook by use of the arrow keys Shortcut key for setting individual eBook viewing Shortcut key for setting individual eBook viewing

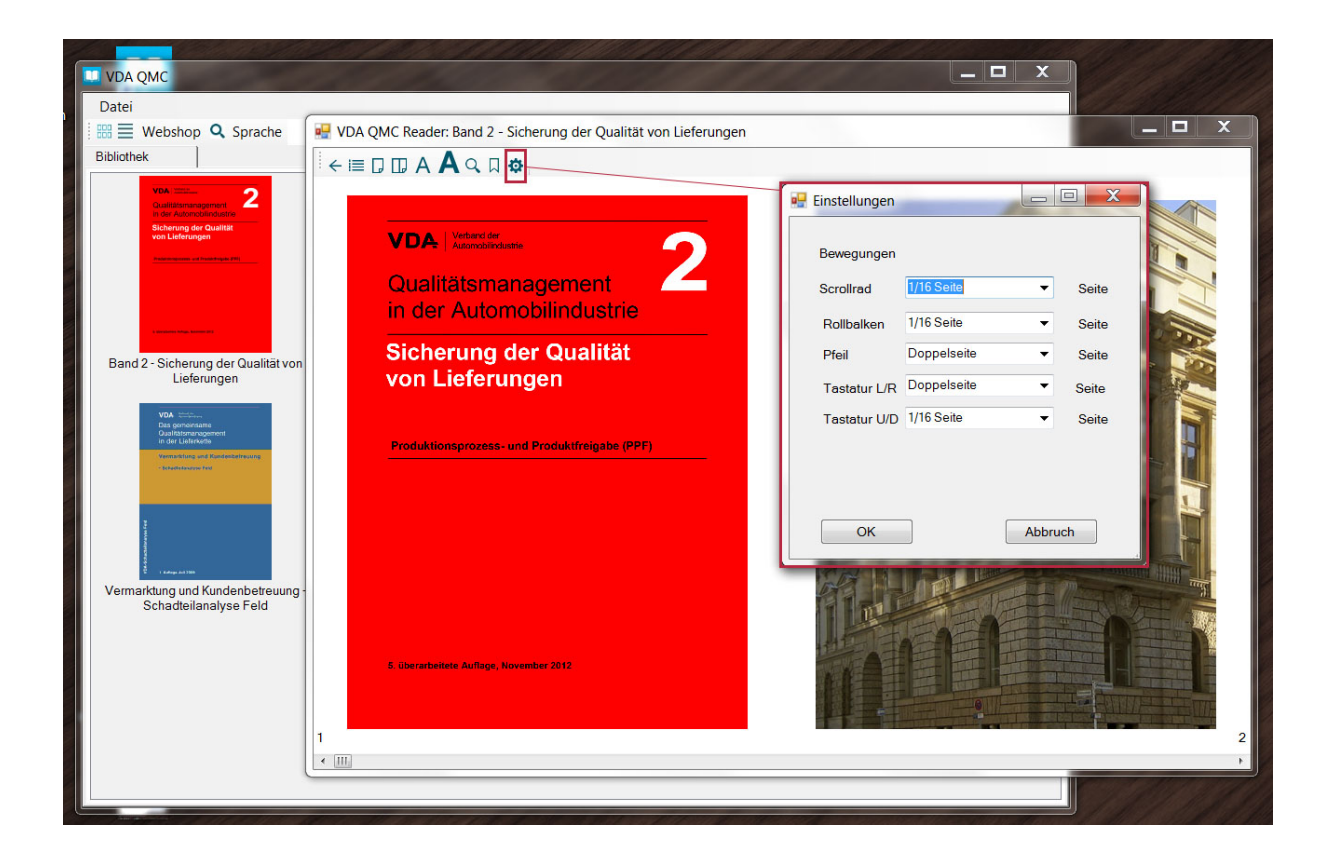

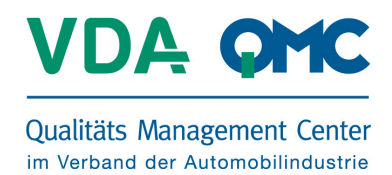

Via the symbol on the left you can open the table of contents of your eBook and proceed directly to the chapter of your choice. Just click the corresponding line.

|                                                           |                                                                       | – <b>–</b> X                                                                  |
|-----------------------------------------------------------|-----------------------------------------------------------------------|-------------------------------------------------------------------------------|
| Datei                                                     |                                                                       |                                                                               |
|                                                           | VDA OMC Poador: Pand 2 Sicherung der Qualität von Lieferungen         |                                                                               |
|                                                           | - Vite olive reader. Band 2 - Sicherung der Quantat von Elefendigen   |                                                                               |
| Bibliothek                                                | ← I □ A A Q ■ Φ                                                       |                                                                               |
| VDA: min                                                  | Inhaltsverteichnis                                                    | Lesezeichen                                                                   |
| Qualitätsmanagement                                       | Vorwort                                                               | Qualitätsmanagement in der AutomobilindustrieSicherung der Qualität von Liefe |
| Sicherung der Qualität                                    | 1.1 Produktionsprozess- und Produktfreigabe (PPF) - Verfahren         |                                                                               |
| von Lieferungen                                           | 1.2 Produktionsprozess- und Produktfreigabe (PPF) - Ziel              |                                                                               |
| Parameters and Parameters PPT                             | 2 Anwendungsbereich                                                   |                                                                               |
|                                                           | 3 Auslöser PPF-Verfahren                                              |                                                                               |
|                                                           | 4 Prinzipieller Ablauf PPF (Bemusterung)                              |                                                                               |
|                                                           | 5 Planung und Abstimmung PPF-Verfahren                                |                                                                               |
| Transmission of the Association                           | 6.1 Prozessablauf PPF                                                 |                                                                               |
| Band 2 - Sicherung der Qualität von                       | 6.2 Leistungstest / Prozessvalidierung                                |                                                                               |
| Lieferungen                                               | 6.3 PPF-Dokumentation                                                 |                                                                               |
|                                                           | 6.4 Bemusterung und Entscheid Serienlieferfreigabe durch den Kunden   |                                                                               |
| VDA                                                       | 6.5 Sonderabläufe                                                     |                                                                               |
| Das gemeinsame<br>Qualitätsmanagement                     | 7 Aufbewahrungsfristen                                                |                                                                               |
| Vermitifung und Kundenbeireusing                          | 8 Deklaration von Inhaltsstoffen                                      |                                                                               |
| - behadestassingen freed                                  | 9 Begriffe                                                            |                                                                               |
|                                                           | 10.1 Downloads                                                        |                                                                               |
|                                                           | Anlage 1 - Erläuterung zur Anwendung der Auslösematrix                |                                                                               |
| Vermarktung und Kundenbetreuung<br>Schadtreilanalyse Feld | Anlage 2 - Auslösematrix                                              |                                                                               |
|                                                           | Anlage 3 - Formular zur Planung und Abstimmung der Bemusterung        |                                                                               |
|                                                           | Anlage 4 - Matrix zur Beurteilung Serienreife für Produkt und Prozess |                                                                               |
|                                                           | Anlage 5 - PPF-Formblatt                                              |                                                                               |
|                                                           | Anlage 6 - Softwareprüfbericht                                        |                                                                               |
|                                                           | Anlage 7 - Gegenüberstellung PPF <> PPAP                              |                                                                               |
|                                                           |                                                                       |                                                                               |
|                                                           |                                                                       |                                                                               |
|                                                           |                                                                       |                                                                               |
|                                                           |                                                                       |                                                                               |
|                                                           |                                                                       |                                                                               |
|                                                           |                                                                       |                                                                               |
|                                                           | < III                                                                 |                                                                               |
|                                                           |                                                                       |                                                                               |
|                                                           |                                                                       |                                                                               |
|                                                           |                                                                       |                                                                               |

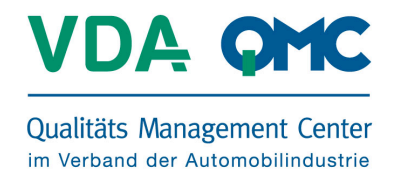

Via the button "Language" and the drop-down menu you can sort the eBooks by available translations.

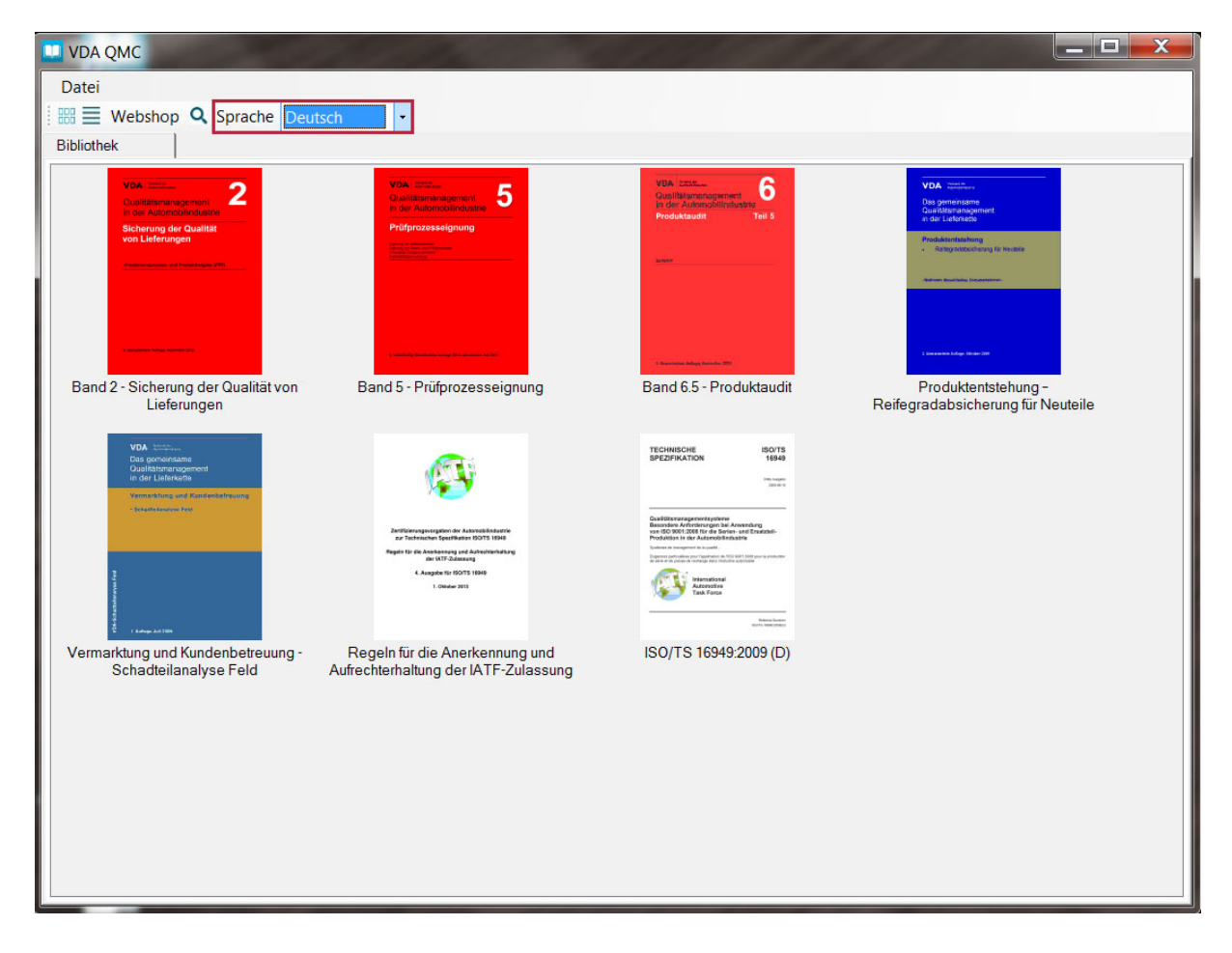

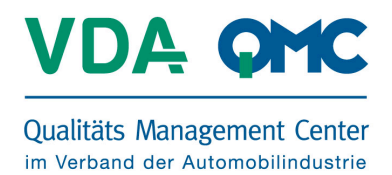

Via the search symbol you can search using keywords either in your eBook via **"this book"** or in all VDA publications via **"all books"**. A dialogue window opens, where you can enter your keyword.

| 🔛 Suche                                                                                                    | - 🗆 X                                                                                                    |
|----------------------------------------------------------------------------------------------------|----------------------------------------------------------------------------------------------------|
| Suchbegriff                                                                                                    |                                                                                                    |
| ppf                                                                                                    | Suchen                                                                                                    |
| ieses Buch                                                                                                    | Suchen  Suchen  Control of the series of the series of th |
| ünften Auflage wurde das PPF-Verfahren grundlegend neu strukturiert um die Anforderungen für neue oder geänderte Lieferumfänge externer und unternehme<br>DasPPF-Verfahren ist unterteilt in die Freigabe der Prozesse zur Herstellung und zum Transport der Produkte sowie die Produktfreigabe.<br>Muster zur PPF-Freigabe (Erstmuster) sind Produkte und Materialien, die vollständig mit serienmäßigen Betriebsmitteln unter serienmäßigen Bedingungen als I<br>ter dürfen nicht für die PPF verwendet werden.<br>Abbildung 1: Übersicht PPF-Verfahren                                                                                                    | ensinterner<br>Besta                                                                                                    |
| Abbildung 2: PPF in der Lieferkette<br>Das PPF-Verfahren erbringt vor Serienbeginn den Nachweis, dass die in Spezifikationen vereinbarten Kundenanforderungen (z. B. Komponenten-Lastenheft, Z<br>chnungen und Mustern zur PPF, um sicherzustellen, dass die Voraussetzungen für die Serienlieferung von spezifikationskonformen Produkten bei dem Lieferal<br>icht von der Pflicht ein PPF-Verfahren durchzuführen und zu dokumentieren.<br>Das PPF-Verfahren muss vom Lieferanten in Abstimmung mit dem Kunden so terminiert werden, dass die Bemusterung und Serienlieferfreigabe rechtzeitig vor<br>sprüfungen innerhalb der PPF der Produkte bemustert.<br>n) unterliegen nicht dem PPF Verfahren. | Zeichnunge<br>nten geg<br>r der erst                                                                                                    |
| Ill die Durchführung der PPF auch für genomnte Produkte (z. B. DIN-Teile, Flüssigkeiten nach DIN oder SAE).<br>fikation unterliegen dem PPF Verfahren Fahrzeugmodell / verbauendes Werk / Baureihen gehören nicht zur Verantwortung des Lieferanten sondern sind vom<br>Das PPF-Verfahren wird bei<br>Zusätzliche Auslöser des PPF Verfahren (z. B. Umgang mit Ergebnissen aus der Requalifikationsprüfung) sind in den kundenspezifischen Anforderungen (VDA<br>Inhalt und Zeitplan des PPF-Verfahrens.                                                                                                    | ۱ Kunden<br>A Band "Er                                                                                                    |
| anung und Abstimmung zum PPF-Verfahren spezifisch geregelt werden.<br>für jeden Standort eine PPF durchzuführen. Entsprechende Angaben zum Fertigungsstandort sind in der PPF-Dokumentation zu vermerken. Wird das gleiche<br>greiche Durchführung der PPF ist der Nachweis der Fähigkeit des Produktionsprozesses (qualitativ und quantitativ) unter Produktionsbedingungen (Serienwerk                                                                                                    | Produkt mi<br>czeug(e 👻                                                                                                    |

By clicking "Search" in "this book" you will be shown a list of matches including the surrounding text passages. At "Search" in "all books" you will be shown a list with information on the corresponding publication, which is accessible as an eBook and which you can purchase.

| uchbegrif | f               |                                                                                                    |          |
|-----------|-----------------|----------------------------------------------------------------------------------------------------|----------|
| pf        |                 |                                                                                                    | Suchen   |
|           |                 | 🔘 dieses Buch 🥥 all                                                                                                  | e Bücher |
| Band      | Kapitel         | Text                                                                                                    |          |
| 180002    | VDA Band 2      | Vorwort                                                                                                    |          |
| 180002    | VDA Band 2      | 1.1 Produktionsprozess- und Produktfreigabe (PPF) - Verfahren                                                        |          |
| 180002    | VDA Band 2      | 1.2 Produktionsprozess- und Produktfreigabe (PPF) - Ziel                                                             |          |
| 180002    | VDA Band 2      | 2 Anwendungsbereich                                                                                                  |          |
| 180002    | VDA Band 2      | 3 Auslöser PPF-Verfahren                                                                                             |          |
| 80002     | VDA Band 2      | 5 Planung und Abstimmung PPF-Verfahren                                                                               |          |
| 180002    | VDA Band 2      | 6 Auswahl der Vorlagestufen                                                                                          |          |
| 80002     | VDA Band 2      | 6.1 Prozessablauf PPF                                                                                                |          |
| 80002     | VDA Band 2      | 6.2 Leistungstest / Prozessvalidierung                                                                               |          |
| 180002    | VDA Band 2      | 6.3 PPF-Dokumentation                                                                                                |          |
| 180002    | VDA Band 2      | 6.4 Bemusterung und Entscheid Serienlieferfreigabe durch den Kunden                                                  |          |
| 180002    | VDA Band 2      | 8 Deklaration von Inhaltsstoffen                                                                                     |          |
| 80002     | VDA Band 2      | 10 Anlagen                                                                                                    |          |
| 180002    | VDA Band 2      | 10.1 Downloads                                                                                                    |          |
| 180009    | VDA Band 5 Teil | Anhang B.5 Metrologische Modelle                                                                                     |          |
| 180014    | VDA Band 6 Teil | 8.4 Realisierung Produkt- und Prozessentwicklung (P4)                                                                |          |
| 180014    | VDA Band 6 Teil | 8.5 Lieferantenmanagement (P5)                                                                                       |          |
| 80014     | VDA Band 6 Teil | 8.6 Serienproduktion (P6)                                                                                            |          |
| 180018    | VDA Band 7      | 4.10 Erstmusterprüfbericht                                                                                           |          |
| 180031    | VDA Band Kund   | 4 Teil 1: Konkretisierungsaspekte von möglichen kundenspezifischen QM-Systemanforderungen auf Basis der ISO/TS 16949 |          |
| (         | VDA Band Kund   | 4 Teil 1: Konkretisierungsaspekte von moglichen kundenspezifischen QM-Systemanforderungen auf Basis der ISO/TS 16949 |          |